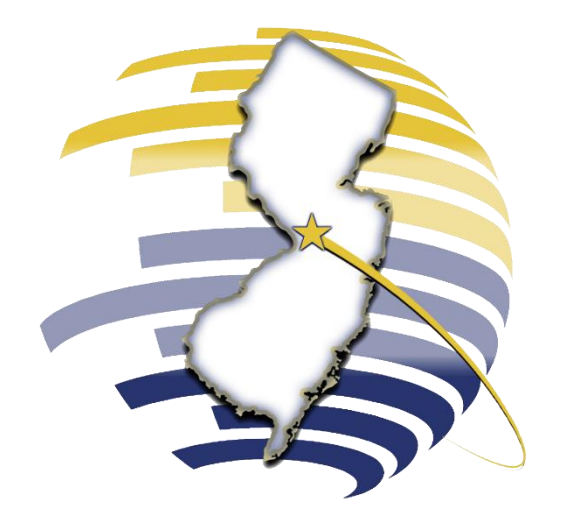

### NEW JERSEY DIVISION OF TAXATION

Applying for a Refund

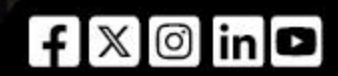

Rev. 05/25

TAXPORTAL.NJ.GOV

# **Applying for a Refund**

Select Submit Application from the Online Transactions dropdown.

Complete the application.

Click Next to the Request Information page.

### **Completing the Application:**

- Form Type: Choose the form type (e.g., A-3730).
- Form Number: Select the form number if not pre-populated.
- **Taxpayer Name:** Pick a taxpayer from your profile.

# APPLYING FOR A REFUND

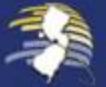

2

3

# **Applying for a Refund**

Fill in the refund details.

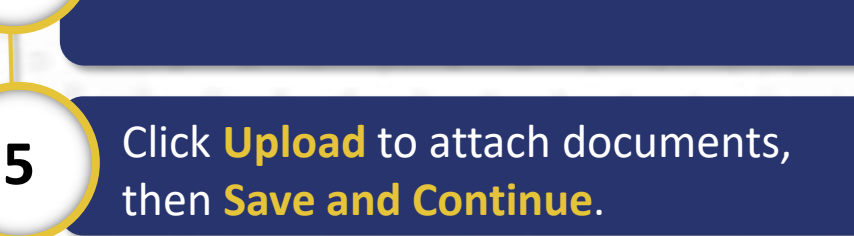

Click **Save and Continue** to review and finalize on the e-Signature page.

### **Refund Details:**

- **Type of Tax:** Select tax type (e.g., Sales & Use).
- **Period Covered:** Enter dates or select via calendar.
- **Refund Amount:** Enter the requested amount.
- **Explanation:** Provide your reason.

# **APPLYING FOR A REFUND**

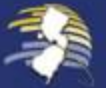

4

6

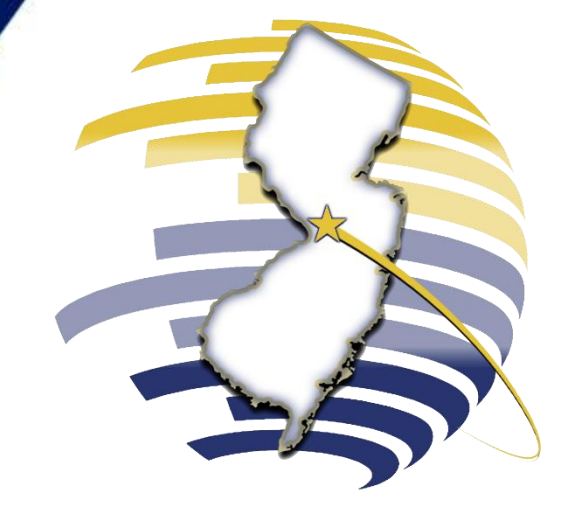

### WELCOME TO THE NEW JERSEY TAX PORTAL

For additional assistance, contact our Customer Service Center Monday-Friday, 8:00 a.m. – 4:00 p.m. EDT at 609–772–8577.

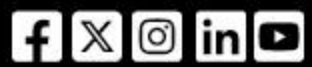